## GIVE YOUR COMPUTER A NEW NAME

When you first installed the operating system, you may have been assigned a name for your computer. If you want to give it a new name, follow these steps.

- 1. Go to Settings (Windows + I).
- 2. Click on System.
- 3. Click on About.
- 4. Click on Rename PC. (Your new name must not have spaces.)